## Pagamento

## Como instalar e configurar o Boleto PagHiper?

- 01) Acesse o Painel de Controle
- 02) Clique em Módulos >> Pagamento
- 03) Clique na linha Boleto PagHiper
- 04) Após clique em Instalar e Editar

Obtenha as credencias no link https://www.paghiper.com/painel/credenciais/

ID de solução único: #2551 Autor: : MFORMULA FAQ Última atualização: 2020-05-09 23:58